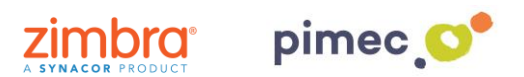

1. Per delegar un compte en Zimbra, després d'haver iniciat sessió ens dirigirem a **Preferències** en **Comptes**. Una vegada allí buscarem el botó **Afegir delegat**.

| Correo        | Contactos              | Agenda                                 | Tareas        | Maletín       | Preferencias      | WebDAV                          |                        |                    |           |
|---------------|------------------------|----------------------------------------|---------------|---------------|-------------------|---------------------------------|------------------------|--------------------|-----------|
| Guardar       | Cancelar               | Deshacer cam                           | bios          |               |                   |                                 |                        |                    |           |
| ▼ Prefere     | encias                 | Cuenta                                 | s             |               |                   |                                 |                        |                    |           |
| 🎲 Gene        | ral                    | cuentas                                |               |               |                   |                                 |                        |                    |           |
| 🔥 Cuent       | tas                    | Nombre                                 | de cuenta     | Estado        | Dirección de co   | rreo                            |                        |                    | Tipo      |
| 🖂 Corre       | 0                      | Cuenta p                               | rincipal      | Aceptar       | demo@zimbra       | idemo.net                       |                        |                    | Principal |
| 🍸 Filtros     |                        | Añadir cu                              | ienta externa | Añadir Perfil | Eliminar          |                                 |                        |                    |           |
| 📝 Firma       | s                      |                                        |               |               |                   |                                 |                        |                    |           |
| ᡖ Fuera       | de la oficina          | Configu                                | ración de     | la cuenta     | principal         |                                 |                        |                    |           |
| 🤣 Direc       | ciones fiables         | coninga                                | ración de     | ia caente     |                   |                                 |                        | _                  |           |
| 👗 Conta       | actos                  |                                        |               | Direcc        | ión de correo: de | emo@zimbrademo.net              |                        |                    |           |
| ageno         | da                     |                                        |               | Nomb          | re de cuenta: C   | uenta principal                 | ]                      |                    |           |
| 📥 Comp        | partir                 |                                        |               |               |                   |                                 |                        |                    |           |
| 🛕 Notifi      | aciones                | Configuración de los mensajes enviados |               |               |                   |                                 |                        |                    |           |
| 📔 Dispo       | sitivos y aplicacio    |                                        |               |               | De: Se            | DEMO Zimbra 9.6                 | dom                    | e O zimbrademe pet | _         |
| 🔩 Impor       | tar/E×portar           |                                        |               |               | _                 | DEMO ZIMBIA 6.6                 | den                    | ole zimbrademo.nec | -         |
| Acces         | os directos            |                                        |               |               | Responder a:      | _ Configurar el campo "Re       | sponder a" de los mer  | isajes a:          |           |
| Z Zimle       | ts                     |                                        |               |               |                   | p. ej., Paco Paquirri           |                        |                    | Ψ.        |
|               |                        | Firma: Administra tus firmas           |               |               |                   |                                 |                        |                    |           |
|               |                        |                                        |               |               |                   |                                 |                        |                    |           |
|               |                        |                                        |               |               | Delegados: Lo     | s usuarios siguientes han d     | elegado autoridad a es | ta cuenta          |           |
|               |                        |                                        |               |               | L.                | Iombre                          |                        | Tipo               |           |
|               |                        |                                        |               |               | d                 | lemo@zimbrademo.net             |                        | Enviar como        |           |
| unio<br>L M M | de 2018 ▶ ₩<br>J V S D |                                        |               |               | Ai                | <b>ñadir delegado</b> Editar pe | rmisos Eliminar        |                    |           |

2. Ens apareixerà una pantalla on podem **introduir el compte de correu** (del nostre domini o d'un altre que estigui en el mateix servidor de Zimbra, consultar amb el nostre proveïdor).

Aquí definirem si volem que el compte delegat enviï e-mails com si anéssim nosaltres mateixos (**Enviar com**), o bé si volem que el nostre delegat enviï e-mails de part nostra, on el remitent observarà si li ha enviat el correu un delegat o l'origina (**Enviar de part de**):

| Permisos de delegado         |                    |  |  |  |  |
|------------------------------|--------------------|--|--|--|--|
| Correo: demo2@zimbrademo.net |                    |  |  |  |  |
|                              | Enviar como        |  |  |  |  |
|                              | Enviar de parte de |  |  |  |  |
|                              | Aceptar            |  |  |  |  |

Apareixerà també un avís en el nostre Zimbra conforme s'ha enviat l'avís.

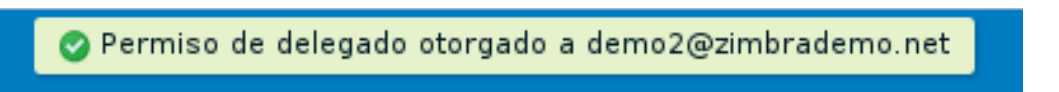

3. Tot això enviarà un correu al compte delegat on se li indicarà que s'han delegat permisos d'enviament en nom d'aquest compte:

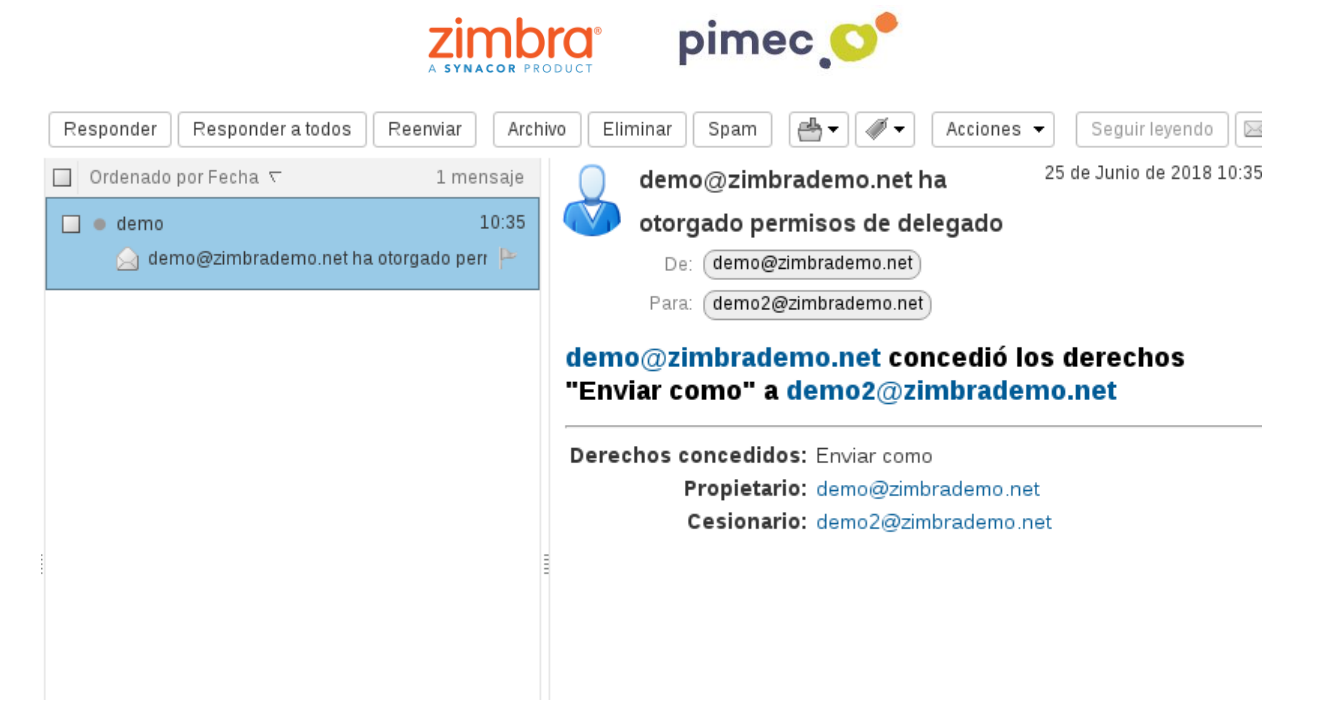

4.En aquest moment ja podríem enviar e-mails des del nostre compte delegat. Una vegada disposats a fer-ho observarem un **desplegable** al costat de **De**:, on podrem escollir si volem enviar l'e-mail com nosaltres mateixos o ben usant els permisos de delegació, aquest últim utilitzant fins i tot la seva mateixa signatura.

| Consejo: arrastra y suelta archivos desde tu escritorio para añadir archivos adjuntos a este mensaje. |  |  |  |  |  |  |  |  |
|----------------------------------------------------------------------------------------------------|--|--|--|--|--|--|--|--|
|                                                                                                    |  |  |  |  |  |  |  |  |
|                                                                                                    |  |  |  |  |  |  |  |  |
|                                                                                                    |  |  |  |  |  |  |  |  |
|                                                                                                    |  |  |  |  |  |  |  |  |
|                                                                                                    |  |  |  |  |  |  |  |  |
|                                                                                                    |  |  |  |  |  |  |  |  |

5. Si volem que, a més de poder utilitzar un compte delegat, ens assigni automàticament una signatura associada amb unes característiques determinades, ens dirigirem en el nostre **compte principal** (NO DELEGADA) en **Preferències/ Comptes** i posteriorment a **Afegir Perfil**. Una vegada estigui seleccionat, trobarem just sota est la seva configuració.

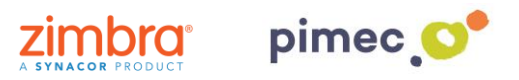

| Correo                         | Contactos      | Agenda                                                                   | Tareas                                                   | Maletín                           | Preferencias                                 | WebDAV                                                                   |                                    |                |
|--------------------------------|----------------|--------------------------------------------------------------------------|----------------------------------------------------------|-----------------------------------|----------------------------------------------|--------------------------------------------------------------------------|------------------------------------|----------------|
| Guardar C                      | ancelar        | Deshacer cam                                                             | bios                                                     |                                   |                                              |                                                                          |                                    |                |
| <ul> <li>Preferenci</li> </ul> | ias            | Cuentas                                                                  |                                                          |                                   |                                              |                                                                          |                                    |                |
| 🎲 General                      |                | Cuentas                                                                  | ,                                                        |                                   |                                              |                                                                          |                                    |                |
| 🙆 Cuentas                      |                | Nombre                                                                   | de cuenta                                                | Estado                            | Dirección de corr                            | eo                                                                       |                                    | Tipo           |
| 🖂 Correo                       |                | Cuenta pr                                                                | rincipal                                                 | Aceptar                           | demo@zimbrad                                 | lemo.net                                                                 |                                    | Principal      |
| 🌱 Filtros                      |                | Nuevo pe                                                                 | rfil 1                                                   | Aceptar                           | demo@zimbrac                                 | lemo.net                                                                 |                                    | Perfil         |
| 📝 Firmas                       |                | Añadir cu                                                                | enta externa                                             | Añadir Perfil                     | Eliminar                                     |                                                                          |                                    |                |
| a Fuera de 🕹                   | la oficina     |                                                                          |                                                          |                                   |                                              |                                                                          |                                    |                |
| 🦁 Direccion                    | es fiables     | Configu                                                                  | ración de                                                | perfil                            |                                              |                                                                          |                                    |                |
| 🔒 Contacto:                    | s              |                                                                          |                                                          |                                   |                                              |                                                                          |                                    |                |
| i Agenda                       |                |                                                                          |                                                          | Usa los perfiles<br>determinado e | : para cambiar much<br>n el trabajo, crea un | ias configuraciones al enviar mensajes electróni<br>perfil para ese rol. | icos. Por ejemplo, si envias mensa | jes con un rol |
| 🛓 Comparti                     | ir             | Nomb                                                                     | re de Perfil:                                            | Nuevo perfil 1                    |                                              |                                                                          |                                    |                |
| 🛕 Notificacio                  | ones           |                                                                          |                                                          |                                   |                                              |                                                                          |                                    |                |
| 📔 Dispositiv                   | os y aplicacio | Configura                                                                | ación de los i                                           | mensajes env                      | viados                                       |                                                                          |                                    |                |
| 😫 Importar/                    | Exportar       |                                                                          | De:                                                      | Selecciona el n                   | ombre que aparece                            | en el campo "De" de los mensajes                                         |                                    |                |
| Accesos o                      | directos       |                                                                          |                                                          | DEMO Zin                          | nbra OSE ZSP                                 | demo@zimbrademo.net                                                      | •                                  |                |
| Z Zimlets                      |                | Re                                                                       | esponder a:                                              |                                   |                                              |                                                                          |                                    |                |
|                                |                |                                                                          |                                                          | p. ej., Paco                      | o Paquirri                                   |                                                                          | v                                  |                |
|                                |                |                                                                          | Firma:                                                   | Administra tus                    | firmas                                       |                                                                          |                                    |                |
|                                |                |                                                                          |                                                          |                                   |                                              |                                                                          |                                    |                |
|                                |                | Utilizar                                                                 | este perfil:                                             | Al respond                        | der a o reenviar los r                       | nensajes enviados a:                                                     |                                    |                |
| # 4 Junio de                   | 2019           |                                                                          |                                                          | demo@zin                          | nbrademo.net                                 |                                                                          |                                    |                |
| LMMJ                           | VSD            |                                                                          |                                                          |                                   |                                              |                                                                          |                                    |                |
| 28 29 30 31                    | 1 2 3          |                                                                          | Alredistor remander a rearrier momentar on lar expectar: |                                   |                                              |                                                                          |                                    |                |
| + 5 6 /<br>11 12 13 14         | 5 16 17        | na cuattar, responder a o reenviar mensajes en las tarpetas.             |                                                          |                                   |                                              |                                                                          |                                    |                |
| 18 19 20 21                    | 22 23 24       | 23 24 nombres de las carpetas 📧                                          |                                                          |                                   |                                              |                                                                          |                                    |                |
| 25 26 27 28                    | <b>29 30</b> 1 | Introduce los nombres de las carpetas separados por comas o punto y coma |                                                          |                                   |                                              |                                                                          |                                    |                |

6. Li **assignarem** un nom al perfil i **emplenarem** el camp **De**: perquè quan enviem donis d'aquest perfil, el destinatari de l'e-mail ens identifiqui correctament (per defecte apareixerà la nostra identitat principal) i configurarem el camp **Respondre a**: si volem que, quan ens responguin als correus enviats amb aquest perfil, no responguin a l'emissor del correu, si no a un altre que podem marcar de forma manual (per exemple un no-reply):

| Configuración de                                                         | perfil                                                                                                    |                                  |   |  |  |  |  |  |  |
|--------------------------------------------------------------------------|----------------------------------------------------------------------------------------------------|----------------------------------|---|--|--|--|--|--|--|
|                                                                          | Usa los perfiles para cambiar muchas configuraciones al enviar mensajes electrónicos. Por ejemplo, si envías mensajes con un rol<br>determinado en el trabajo, crea un perfil para ese rol. |                                  |   |  |  |  |  |  |  |
| Nombre de Perfil:                                                        | PERFIL DE EJEMPLO                                                                                                    |                                  |   |  |  |  |  |  |  |
| Configuración de los                                                     | mensajes enviados                                                                                                    |                                  |   |  |  |  |  |  |  |
| De: Selecciona el nombre que aparece en el campo "De" de los mensajes    |                                                                                                    |                                  |   |  |  |  |  |  |  |
|                                                                          | EJEMPLO   bTactic                                                                                                    | demo@zimbrademo.net              | - |  |  |  |  |  |  |
| Responder a:                                                             |                                                                                                    |                                  |   |  |  |  |  |  |  |
|                                                                          | p. ej., Paco Paquirri                                                                                                    |                                  | • |  |  |  |  |  |  |
| Firma:                                                                   | Administra tus firmas                                                                                                    |                                  |   |  |  |  |  |  |  |
| Utilizar este perfil: Al responder a o reenviar los mensajes enviados a: |                                                                                                    |                                  |   |  |  |  |  |  |  |
|                                                                          | demo@zimbrademo.net                                                                                                    |                                  |   |  |  |  |  |  |  |
|                                                                          |                                                                                                    |                                  |   |  |  |  |  |  |  |
|                                                                          | Al redactar, responder a o reenviar men                                                                                                    | sajes en las carpetas:           |   |  |  |  |  |  |  |
|                                                                          | nombres de las carpetas                                                                                                    | to.                              |   |  |  |  |  |  |  |
|                                                                          | Introduce los nombres de las carpetas sep                                                                                                    | parados por comas o punto y coma |   |  |  |  |  |  |  |

- 7. En aquest moment, podem també definir en el paràmetre Utilitzar aquest perfil:
- En respondre a o reexpedir els missatges enviats a: Servirà, per exemple, per respondre usant aquest perfil, per tant aquest compte DELEGAT, cada vegada que responguem als correus rebuts d'ejemplo@ejemplo.com

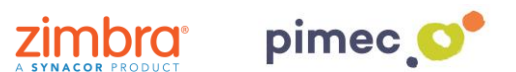

• A redactar. respondre a o reexpedir els missatges als carpetes: en aquest cas, podem fer que, quan responguem els missatges continguts en una carpeta (generalment la que hem compartit anteriorment), ja ens agafi aquest perfil de compte DELEGAT de forma automàtica, si haver d'anar al desplegable de Redactar missatge.

| ción de perf                          | Elegir carpeta                                                                                                    | -                          |  |  |  |  |  |
|---------------------------------------|----------------------------------------------------------------------------------------------------|----------------------------|--|--|--|--|--|
| Usa los<br>determ<br>de Perfil: PERFI | Escribe algo en el cuadro para filtrar la lista. Pulsa el<br>tabulador para cambiar el enfoque. Las teclas de<br>flecha se pueden usar para desplazarse dentro de la<br>lista. | mensajes electrónicos. Por |  |  |  |  |  |
| in de los mensa                       | Flujo de actividad                                                                                                    |                            |  |  |  |  |  |
| De: Selecci                           | 🔻 🖢 Bandeja de entrada                                                                                                    | nsajes                     |  |  |  |  |  |
| EJE                                   | 🗂 test                                                                                                    | emo.net                    |  |  |  |  |  |
| onder a:                              | 🛅 Enviados                                                                                                    |                            |  |  |  |  |  |
| D. 6                                  | 🐻 Spam                                                                                                    |                            |  |  |  |  |  |
| Firma: Admini:                        | T Papelera                                                                                                    |                            |  |  |  |  |  |
|                                       | 🗀 Flujo de actividad                                                                                                    |                            |  |  |  |  |  |
| te perfil: 🗌 Al                       | Proves                                                                                                    |                            |  |  |  |  |  |
| der                                   | Nuevo Aceptar Cancelar                                                                                                    |                            |  |  |  |  |  |
| 📃 Al r                                | edactar, responder a o reenviar mensajes en las carpe                                                                                                    | tas:                       |  |  |  |  |  |
| non                                   | nbres de las carpetas                                                                                                    | (ta                        |  |  |  |  |  |
| Intro                                 | Introduce los nombres de las carpetas separados por comas o punto y coma                                                                                                    |                            |  |  |  |  |  |

8. Una vegada configurat el perfil com desitgem, **establirem** una signatura que caracteritzarà aquest perfil i ho diferenciarà del principal. Ens dirigirem a **Preferències** en **Signatures**, on premerem **Nova signatura**, introduint-li un nom i una signatura determinada.

Posteriorment a l'apartat **Utilitzar signatures** assignarem al nostre perfil creat anteriorment aquesta nova signatura tant per a missatges nous com per a respostes i reexpedicions.

| Correo Contactos           | Agenda Tareas M                                    | aletín Preferencias    | WebDAV                                                  | ឋ                   |  |  |  |
|----------------------------|----------------------------------------------------|------------------------|---------------------------------------------------------|---------------------|--|--|--|
| Guardar Cancelar           | Deshacer cambios                                   |                        |                                                         |                     |  |  |  |
| ▼ Preferencias             | Firmas                                             |                        |                                                         |                     |  |  |  |
| ô General                  | Fillinas                                           |                        |                                                         |                     |  |  |  |
| 🚵 Cuentas                  |                                                    | Nombre: FIRMA EJEMPLO  |                                                         | Texto sin formato 💌 |  |  |  |
| 🖂 Correo                   | btactic                                            | ESTA ES UNA EIRMA DE   | EJEMPLO QUE UTILIZABEMOS PARA NUESTBO PEREIL DE EJEMPLO |                     |  |  |  |
| 🌱 Filtros                  | FIRMA EJEMPLO                                      |                        |                                                         |                     |  |  |  |
| 🌛 Firmas                   |                                                    |                        |                                                         |                     |  |  |  |
| ᡖ Fuera de la oficina      |                                                    |                        |                                                         |                     |  |  |  |
| 🤯 Direcciones fiables      |                                                    |                        |                                                         |                     |  |  |  |
| 占 Contactos                |                                                    |                        |                                                         |                     |  |  |  |
| 🦰 Agenda                   |                                                    |                        |                                                         |                     |  |  |  |
| 🛓 Compartir                | Nueva firma Eliminar                               | A                      | diuntar contacto como vCard:                            | Examinar Borrar     |  |  |  |
| 🛕 Notificaciones           |                                                    |                        |                                                         |                     |  |  |  |
| 📔 Dispositivos y aplicacio |                                                    |                        |                                                         |                     |  |  |  |
| 😫 Importar/Exportar        | Utilizar firmas                                    |                        |                                                         |                     |  |  |  |
| Accesos directos           | Mensajes nuevos Respuestas y reenvios              |                        |                                                         |                     |  |  |  |
| Z Zimlets                  | Cuenta principal: bta                              | actic 🔹 btactic        | •                                                       |                     |  |  |  |
|                            | PERFIL DE EJEMPLO: FIRMA EJEMPLO V FIRMA EJEMPLO V |                        |                                                         |                     |  |  |  |
|                            | Colocación de firmas: (                            | Encima del mensaje 🔵 D | ebajo de los mensajes                                   |                     |  |  |  |

9. Finalment **guardarem** tots els canvis. Ara ja podrem enviar e-mails amb aquesta signatura determinada a més de totes aquelles característiques que hàgim seleccionat anteriorment.

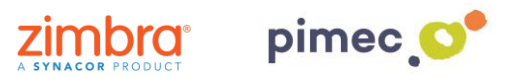

| Correo     | Contactos Agenda Tareas Maletín Preferencias WebDAV Redactar 🛛                                        | U |
|------------|----------------------------------------------------------------------------------------------------|---|
| Enviar 🖛   | Cancelar Enviar por SMTP Plantillas 🔻 Guardar borrador 🔣 Opciones 👻                                   | 6 |
| De:        | PERFIL DE EJEMPLO (EJEMPLO   bTactic <demo@zimbrademo.net>) 🔹</demo@zimbrademo.net>                   |   |
| Para:      |                                                                                                    |   |
| CC:        |                                                                                                    |   |
| Asunto:    |                                                                                                    |   |
| Adjuntar 👻 | Consejo: arrastra y suelta archivos desde tu escritorio para añadir archivos adjuntos a este mensaje. |   |
| Modern     | 12pt - Párrafo Β Ι U - S I - Δ                                                                        |   |

ESTA ES UNA FIRMA DE EJEMPLO QUE UTILIZAREMOS PARA NUESTRO PERFIL DE EJEMPLO